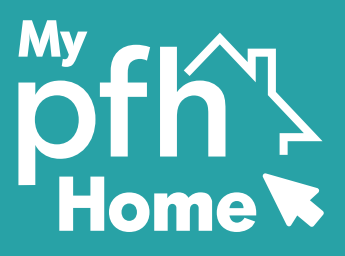

٩

# Guide to logging in to **My PFH Home**

To login to My PFH Home, please follow the steps below:

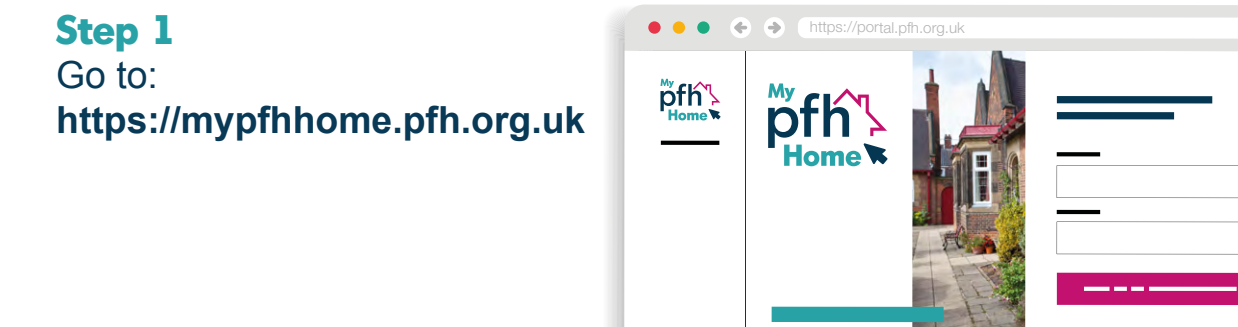

# Step 2

Enter your email address and password, which you set up when you registered. Then click 'sign in'.

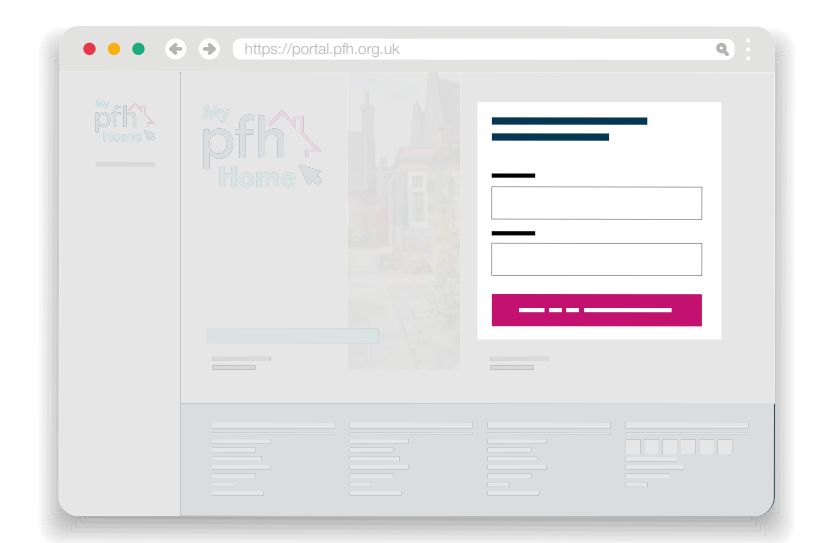

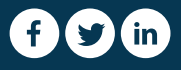

www.pfh.org.uk

# Step 3 You are now logged into My PFH Home

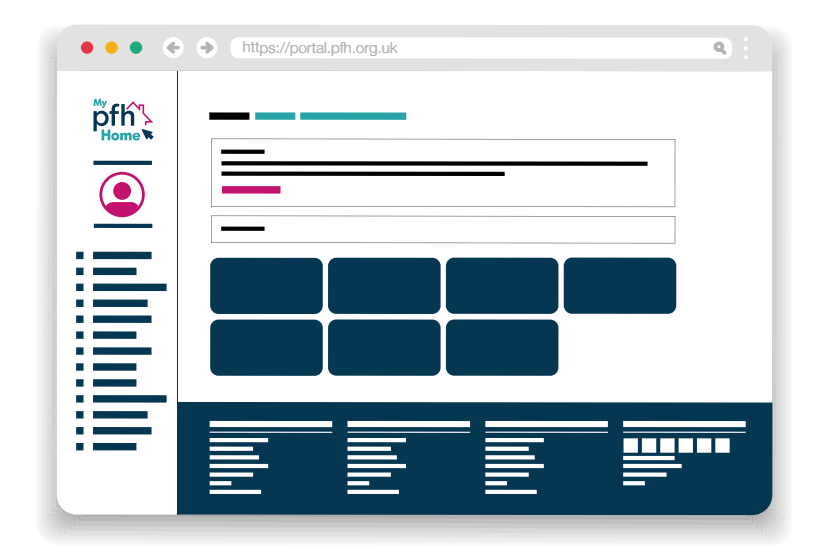

# If you have forgotten your password, please follow the steps below:

#### Step 1

Click on 'forgotten your password' on the 'sign into your account' page.

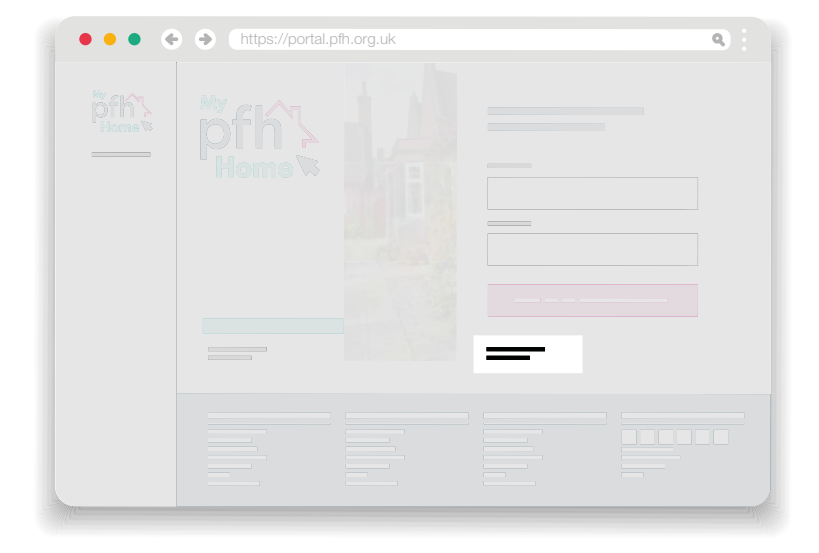

### Step 2

Enter your email address, complete the Recaptcha authentication and then click 'continue'

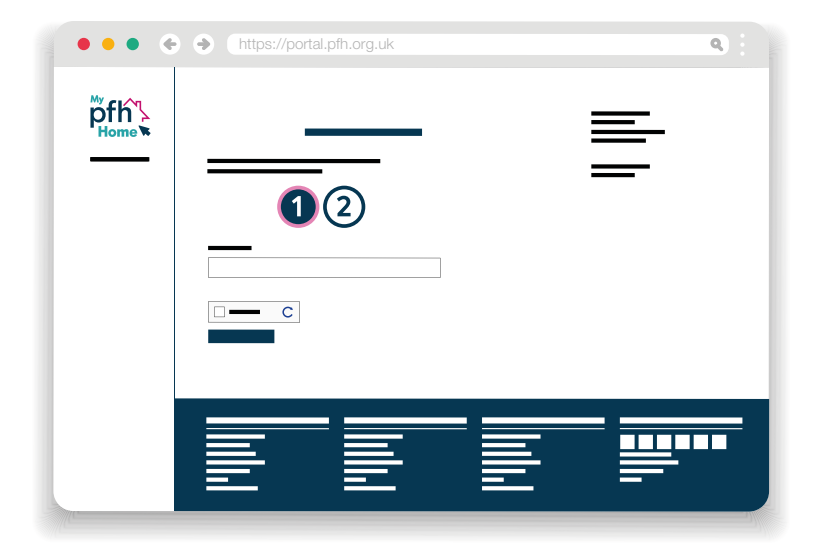

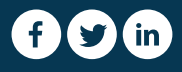

www.pfh.org.uk

# Step 3

Enter the answer to the security question shown, which you set up when you registered. Then click **'reset'**.

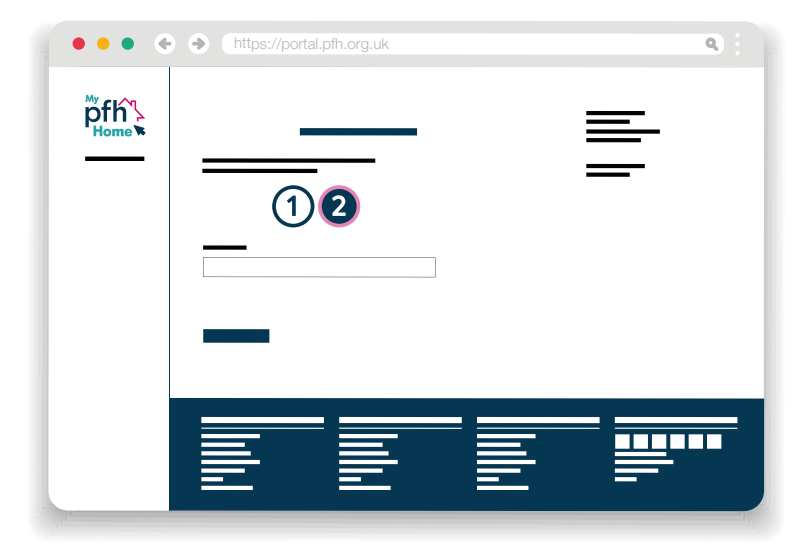

If you have any issues registering with My PFH Home or have forgotten your login details, please email mypfhhome@pfh.org.uk

mypfhhome.pfh.org.uk

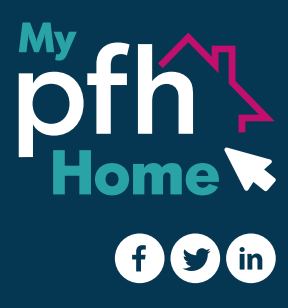